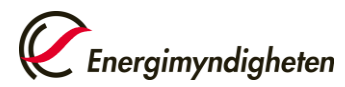

HUR-gruppen/Unionsregistret Enheten för utsläppshandel och drivmedel 016-544 23 00 utslappshandel@energimyndigheten.se

## Guide för skapande av användarkonto i unionsregistret

| Introduktion  | Guiden beskriver hur du som ansöker om att bli ombud i unionregistret skapar ett<br>användarkonto och kommer igång med EU Login mobilapp. Appen används för att logga in i<br>registret och för att autentisera användaren vid godkännanden av transaktioner och andra<br>uppgifter. |
|---------------|----------------------------------------------------------------------------------------------------|
|               | För att bli ombud för ett konto i unionsregistret behöver du även skicka in en<br>pappersansökan med personlig dokumentation. Läs mer om ansökningsförfarandet <u>här</u> .                                                                                                    |
| Steg för steg | 1. Skapa ett FU Login-konto                                                                                                    |

- Ladda ner appen och registrera din mobiltelefon till ditt EU Login-konto
- 3. Registrera ett telefonnummer till ditt EU Login-konto
- 4. Registrera dig i unionsregistret

| Steg | Handling                                                                                                    | Gränssnitt                                                    |  |
|------|----------------------------------------------------------------------------------------------------|---------------------------------------------------------------|--|
|      | 1. Skapa ett EU Login-konto                                                                                                    |                                                               |  |
| 1.1  | Gå till startsidan för <u>unionsregistret</u> och klicka<br>på <b>Ny användare</b> (First time user)<br>Om du önskar byta språk kan du göra det uppe<br>till höger på startsidan för unionsregistret och<br>EU Login                      | Öppna annat register         Logga in elle         Förstasida |  |
| 1.2  | Klicka på <b>Skapa ett EU Login-konto</b> (Create an<br>EU Login account).<br>Om du sedan tidigare har ett EU Login-konto<br>kan du gå direkt till steg 2.1.<br>Om du redan använder EU Login mobilapp kan<br>du gå direkt till steg 4.1. | Create an EU Login account                                    |  |

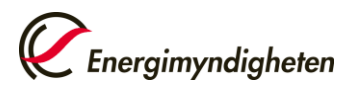

| 1.3 | Här fyller du i namn och epostadress som ska<br>gälla för ditt EU Login-konto.<br>När du är färdig trycker du på <b>Skapa konto</b><br>(Create an account).                                                                                                    |                                                      | Förnamn         Efternamn         E-post         Bekräfta e-postadress         Språk för e-postmeddelanden         eueneka (eu)         Skapa konto                                                                                                    |                                                                                                    |
|-----|----------------------------------------------------------------------------------------------------|------------------------------------------------------|----------------------------------------------------------------------------------------------------|----------------------------------------------------------------------------------------------------|
| 1.4 | Du får sedan ett automatiserat mail med en länk<br>där du skapar ditt lösenord.                                                                                                    |                                                      | 🗟 E-mail                                                                                                    |                                                                                                    |
| 1.5 | Välj ett lösenord och tryck sedan på <b>Skicka</b><br>(Submit).<br><i>Ditt EU Login-konto är nu skapat. Härnäst</i><br><i>behöver du ladda ner mobilappen och koppla</i><br><i>den till ditt EU Login-konto.</i>                                                                                                    |                                                      | New password         Image: Image: I |                                                                                                    |
|     |                                                                                                    | din mal                                              | ailtalafan till ditt EU Lagin I                                                                                                    |                                                                                                    |
|     | 2. Ladda ner appen och registrera                                                                                                    |                                                      | Sincereron un ann EO Login-r                                                                                                    | conto                                                                                                    |
| 2.1 | 2. Ladda ner appen och registrera<br>Ladda ner och installera mobilappen EU Login<br>på din mobiltelefon. Appen laddas ner från App<br>Store (iPhone) eller Google Play Store (Android)<br>eller Microsoft Apps (Windows 8 mobile).                                                                                                    | Operating<br>System<br>Android<br>Apple              | URL<br>https://play.google.com/store/apps/details?id=eu.<br>europa.ec.ecas<br>https://itunes.apple.com/be/app/ecas-<br>mobile/id1056119441?mt=8                                                                                                    | Link ANDROID APP ON COOGLE play Coogle play Coogle pla                                                                                                    |
| 2.1 | <ul> <li>2. Ladda ner appen och registrera</li> <li>Ladda ner och installera mobilappen EU Login<br/>på din mobiltelefon. Appen laddas ner från App<br/>Store (iPhone) eller Google Play Store (Android)<br/>eller Microsoft Apps (Windows 8 mobile).</li> <li>Starta sedan appen.</li> </ul>                                                                                                    | Operating<br>System<br>Android<br>Apple<br>Microsoft | URL<br>https://play.google.com/store/apps/details?id=eu.<br>europa.ec.ecas<br>https://itunes.apple.com/be/app/ecas-<br>mobile/id1056119441?mt=8<br>https://www.microsoft.com/en-us/store/p/ecas-<br>mobile/9nblggh6j8mx                                                                                                    | Link<br>ANDROID APP ON<br>Google play<br>Concepted on the<br>App Store<br>Get it from<br>Microsoft                                                                                                    |
| 2.1 | <ul> <li>2. Ladda ner appen och registrera</li> <li>Ladda ner och installera mobilappen EU Login<br/>på din mobiltelefon. Appen laddas ner från App<br/>Store (iPhone) eller Google Play Store (Android)<br/>eller Microsoft Apps (Windows 8 mobile).</li> <li>Starta sedan appen.</li> <li>Användning av en låsfunktion på din telefon<br/>(PIN-kod, låsmönster eller biometrisk kod) är ett<br/>villkor för att använda appen.</li> </ul>                                                                                                    | Operating<br>System<br>Android<br>Apple<br>Microsoft | URL<br>https://play.google.com/store/apps/details?id=eu.<br>europa.ec.ecas<br>https://itunes.apple.com/be/app/ecas-<br>mobile/id1056119441?mt=8<br>https://www.microsoft.com/en-us/store/p/ecas-<br>mobile/9nblggh6j8mx                                                                                                    | Link<br>Andeoio APP on<br>Coogle play<br>Coogle play<br>Commission<br>Commission<br>Commis |
| 2.1 | <ul> <li>2. Ladda ner appen och registrera</li> <li>Ladda ner och installera mobilappen EU Login<br/>på din mobiltelefon. Appen laddas ner från App<br/>Store (iPhone) eller Google Play Store (Android)<br/>eller Microsoft Apps (Windows 8 mobile).</li> <li>Starta sedan appen.</li> <li>Användning av en låsfunktion på din telefon<br/>(PIN-kod, låsmönster eller biometrisk kod) är ett<br/>villkor för att använda appen.</li> <li>Första gången du använder appen får du<br/>vanligtvis frågan om notiser ska kunna skickas<br/>till dig, samt om appen får använda kameran.</li> </ul>                                               | Operating<br>System<br>Android<br>Apple<br>Microsoft | URL https://play.google.com/store/apps/details?id=eu. europa.ec.ecas https://itunes.apple.com/be/app/ecas- mobile/id1056119441?mt=8 https://www.microsoft.com/en-us/store/p/ecas- mobile/9nblggh6j8mx  IEU Login IU Login II dig Notiser är t.ex. påminnelser, ljud och symbolbrickor. Dessa kan ställas in i Inställningar.                                                                                                    | Link<br>AutoBolio APP ON<br>Coogle play<br>Coogle play<br>Get it from<br>Microsoft                                                                                                    |
| 2.1 | <ul> <li>2. Ladda ner appen och registrera</li> <li>Ladda ner och installera mobilappen EU Login<br/>på din mobiltelefon. Appen laddas ner från App<br/>Store (iPhone) eller Google Play Store (Android)<br/>eller Microsoft Apps (Windows 8 mobile).</li> <li>Starta sedan appen.</li> <li>Användning av en låsfunktion på din telefon<br/>(PIN-kod, låsmönster eller biometrisk kod) är ett<br/>villkor för att använda appen.</li> <li>Första gången du använder appen får du<br/>vanligtvis frågan om notiser ska kunna skickas<br/>till dig, samt om appen får använda kameran.</li> <li>Välj Tillåt (Allow) och OK på dessa.</li> </ul> | Operating<br>System<br>Android<br>Apple<br>Microsoft | URL         https://play.google.com/store/apps/details?id=eu.         europa.ec.ecas         https://itunes.apple.com/be/app/ecas-mobile/id1056119441?mt=8         https://www.microsoft.com/en-us/store/p/ecas-mobile/9nblggh6j8mx         IEU Login         "EU Login" vill skicka notiser till dig         Notiser är t.ex. påminnelser, ljud och symbolbrickor. Dessa kan ställas in i Inställningar.         Tillåt inte       Tillåt                                                                                                    | Link<br>ANDERIO APP ON<br>Google play<br>Downlead on the<br>App Store<br>Get it from<br>Microsoft                                                                                                    |

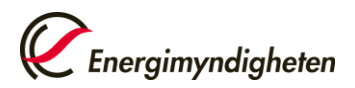

| 2.3 | Innan du går vidare med appen behöver du<br>registrera din telefon till ditt EU Login-konto.<br>Logga in på EU-login på webben<br>(https://webgate.ec.europa.eu/cas/mobile)<br>Välj autentiseringsmetod Lösenord (Password)<br>och logga in med den e-post och det lösenord<br>du har registrerat. | Control   Control   Control |
|-----|----------------------------------------------------------------------------------------------------|----------------------------------------------------------------------------------------------------|
| 2.6 | Välj <b>Lägg till en mobil enhet</b> (Add a mobile<br>device).                                                                                                    | Lägg till en mobil enhet                                                                                                    |
| 2.7 | Ange ett namn för din mobila enhet, samt välj<br>en PIN-kod.<br>Tryck sedan <b>Skicka</b> (Submit).                                                                                                    | Lägg till en mobil enhet<br>Namge din enhet och ange en PIN-kod.<br>Enhetens namn<br>I<br>Du måate skriva in PIN-koden i din enhet för att<br>använda EU Login-appen.<br>Bekräfta PIN-koden                                                                                                    |
| 2.8 | Du får nu upp en QR-kod på skärmen som du<br>behöver skanna med appen.                                                                                                    | Lägg till en mobil enhet<br>Skanna QR-koden med<br>EU Login-appen.                                                                                                    |

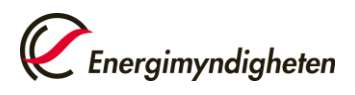

| 2.9  | Öppna appen och välj <b>Registrera din enhet</b><br>(Initialise).              | 16:15 of app State   Meny EU Login One account, many EU Services Registrera din enhet Innan du börjar mäste du kopply din enhet till Innan du börjar mäste du kopply din enhet till Skanna qr-kod Skanna qr-kod Få ett engångslösenord för autertissering offline. Skanna qr-kod Eis mer om din enhet och EU Login-appen. Powered by European                                                                                                    |
|------|--------------------------------------------------------------------------------|----------------------------------------------------------------------------------------------------|
| 2.10 | Välj <b>Nästa</b> (Next).                                                      | 16:16.4 at l 文 ■)                                                                                                    |
|      | Använd sedan kameran för att skanna QR-koden<br>som visas i din webbläsare.    | Dart har är appon för EU Login.<br>Om dy vill använda mod EU Login mådat de föra ät suderefatera dig för söka<br>program mor akrödate mod EU Login mådat de förat köppla enheten<br>till dit EU Login-konte. Sik här gör dar:                                                                                                    |
|      | Om appen i detta steg begär åtkomst till<br>kameran behöver du godkänna detta. | <ol> <li>På den båkkenne skor krastonsfra døsor løggar du in på det<br/>EFL periods at att<br/>Högs-føressik om ongene verkastimotolle</li> <li>Ligg at di en mobila en het och tryck på Nilsta och skanna gr-<br/>kod på skämser.</li> </ol>                                                                                                    |
| 2.11 | Skriv in din valda PIN-kod och välj <b>Autentisera</b><br>(Authenticate).      | 17:25 -1       Image: Constraint of the second second |
| 2.12 | Ett meddelande visas på din mobiltelefon. Klicka p                             | å godkänn för att godkänna din begäran.                                                                                                    |
|      | Din telefon är nu registrerad för inloggning med E                             | J Login mobilapp.                                                                                                    |
|      | Nästa steg är att koppla ett telefonnummer till dit                            | t EU Login-konto.<br>erställa lösenord, hyta telefon, ollor om du installorar om                                                                                                    |
|      | appen.                                                                         | erstalla losenoro, byta telefon, eller om du installerar om                                                                                                    |

| 3. Registrera ett telefonnummer till ditt EU Login-konto |                                                                                                    |                                                                                                    |  |
|----------------------------------------------------------|----------------------------------------------------------------------------------------------------|----------------------------------------------------------------------------------------------------|--|
| 3.1                                                      | Logga in på EU Login på webben<br>( <u>https://webgate.ec.europa.eu/cas/</u> )<br>Välj autentiseringsmetod <b>EU Login App med</b><br><b>QR-kod.</b>                                                                                                    | Välkommen tillbaka<br>erik.olsson@energimyndigheten.se<br>(Extern)<br>Logga in med en annan mejladress?<br>Lösenord<br>Giömt lösenordet?<br>Autentiseringsmetod<br>EU Login App med QR-koden                                                                                                    |  |
| 3.2                                                      | En QR-kod genereras nu i webbläsaren.<br>Öppna mobilappen, välj <b>Skanna qr-kod</b> (Scan<br>QR Code), och skanna webbläsarens QR-kod.<br>Du får sedan en engångskod i appen som du<br>anger i webbläsaren.<br>Du loggas sedan in.<br>För musen över kugghjulet uppe till höger och<br>välj <b>Mitt konto</b> (My Account). | EU Login         One account, many EU Services         Imaan du börjar måste du koppla din enhet till         Imaan du börjar måste du koppla din enhet till         Skanna gr-kod         Få ett engångslösenord för<br>autentisering offline.         Inställningar         Lös mer om din enhet och EU Login-appen. |  |
| 3.4                                                      | Välj <b>Ändra mina mobiltelefonnummer</b> (Manage<br>my mobile phone numbers).                                                                                                    | Byt lösenord<br>Mitt konto<br>Logga ut<br><u>Åindra mina</u><br><u>mobiltelefonnummer</u>                                                                                                    |  |
| 3.5                                                      | Välj <b>Lägg till mobiltelefonnummer</b> (Add a<br>mobile phone number), och skriv sedan in ditt<br>telefonnummer inklusive landskod.<br>Tryck sedan <b>Lägg till</b> (Add).                                                                                                    | Mobiltelefonnummer                                                                                                    |  |

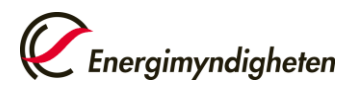

| 3.6 | Du får sedan en engångskod skickad till ditt nummer via SMS. Ange engångskoden för att slutföra tillägget av<br>mobiltelefonnummer.                                                                                                    |                                                                                                    |  |  |
|-----|----------------------------------------------------------------------------------------------------|----------------------------------------------------------------------------------------------------|--|--|
|     | Nästa steg är att registrera ett användarkonto i unionsregistret.                                                                                                    |                                                                                                    |  |  |
|     | 4. Registrera dig i unionsregistret                                                                                                    |                                                                                                    |  |  |
| 4.1 | Använda länken för att komma till<br>unionsregistret ( <u>https://ets-</u><br><u>registry.webgate.ec.europa.eu/euregistry/SE/in</u><br><u>dex.xhtml</u> )<br>Klicka på <b>Logga in</b> (Login) i den vänstra<br>kolumnen.                                                       | Öppna annat register         Logga in eller Ny användare                                                                                                    |  |  |
| 4.2 | Välj autentiseringsmetod: <b>EU Login App med</b><br><b>QR-kod</b> (EU Login Mobile App QR Code) och<br>tryck <b>Logga in</b> (Sign in).<br>Scanna sedan QR-koden med appen och fyll i<br>den genererade engångskoden.                                                          | Jag är inte erik.olsson@energimyndigheten.se<br>(Extern)<br>Logga ut<br>eller<br>Lösenord<br>Cutentiseringsmetod<br>EU Login App med QR-koden                                                                                                    |  |  |
| 4.3 | Klicka på <b>Fyll i dina personuppgifter</b> (Fill in your personal details) i den vänstra kolumnen.                                                                                                    | Enrolment<br>Fill in your personal details                                                                                                    |  |  |
| 4.4 | Du får sedan upp ett registreringsformulär.<br>Välj samma ID-handling som du skickar med en<br>kopia av i samband med din pappersansökan.<br>Efter du har fyllt i dina uppgifter får du se en<br>sammanställning av uppgifterna. Välj <b>Skicka</b><br>(Submit) när du är klar. | Registration         * First name:         * Last name:         * Last name:         Title:         National Registration Number:         * Date of bith:         * Date of bith:         * Place of bith:         * Ounity of bith:         - Select a country -         * Type of identity document:         - Avg -         For 'Other' type of identity document, indicate the type:         * Identity document identifier:         Identity document identifier:         Identity document legity date: (sg. 2801/2014)         * Preferred language:         English 💟 |  |  |
| 4.5 | Du är nu regist                                                                                                    | rerad i unionsregistret!                                                                                                    |  |  |

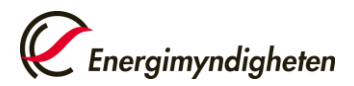

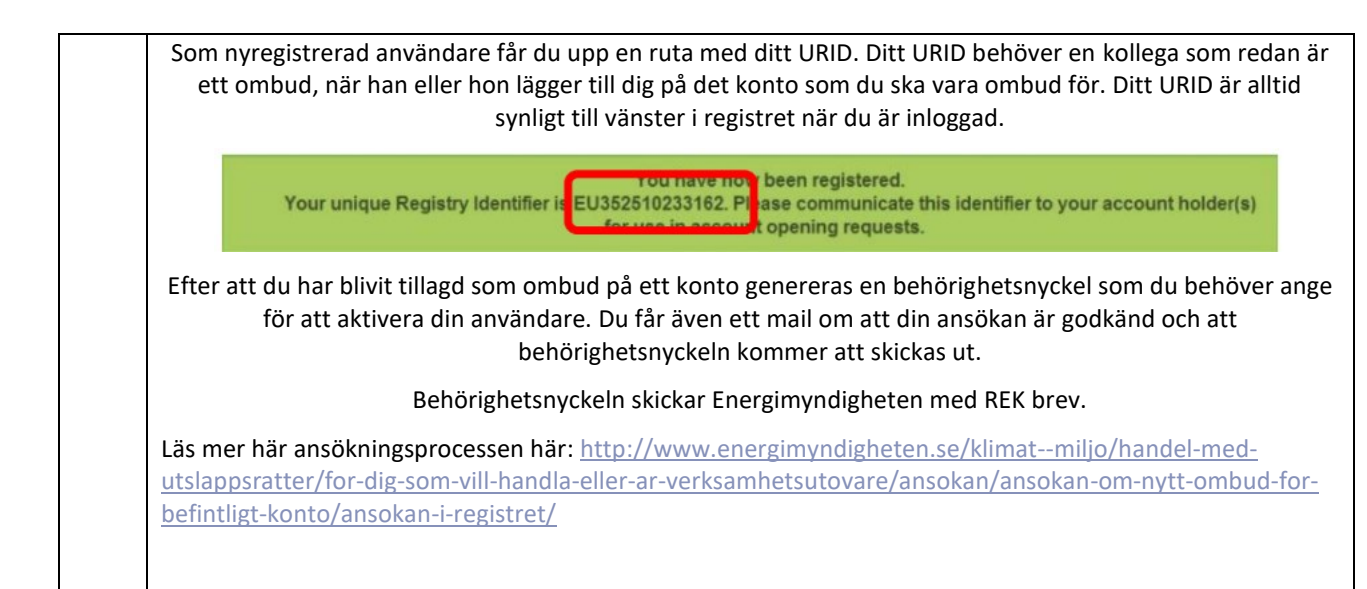